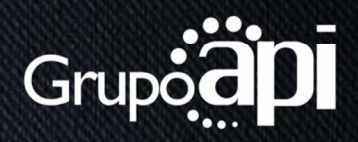

# PAINEL DE GESTÃO DE E-MAILS

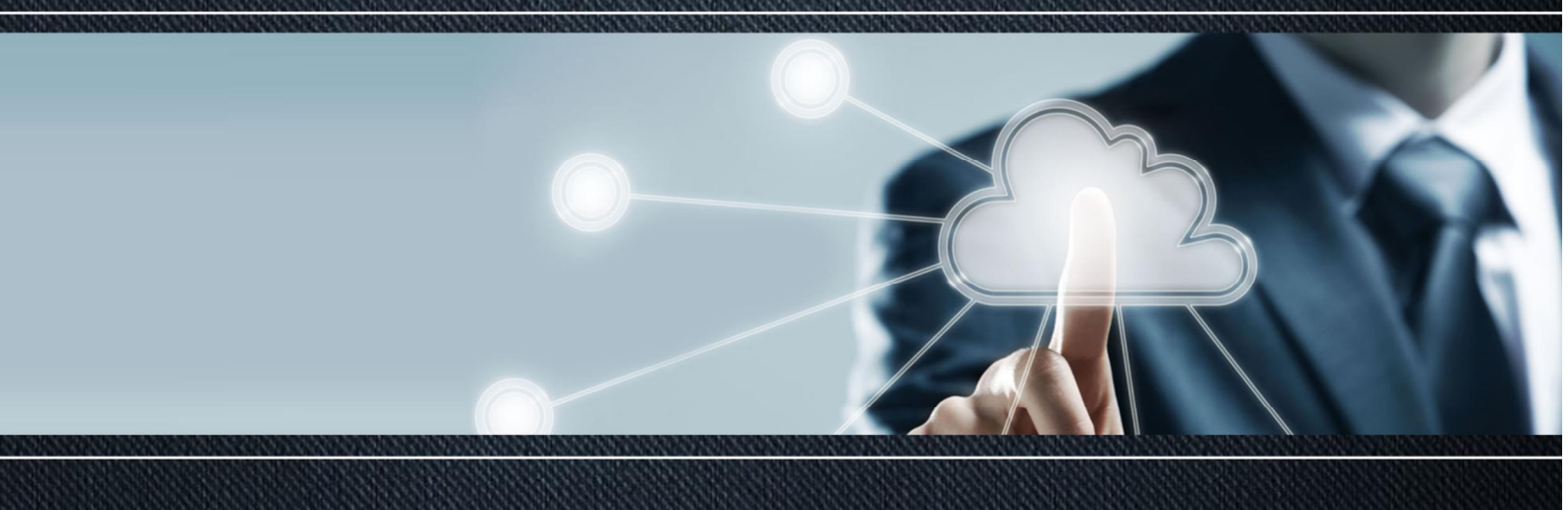

## SUMÁRIO

| INT                                                     | ROE    | DUÇÃO                                  |                              | 1 |  |
|---------------------------------------------------------|--------|----------------------------------------|------------------------------|---|--|
| Ξ                                                       | INS    | TRUÇÕES BÁSICAS                        |                              | 5 |  |
| P                                                       | Realiz | zar o login de acesso                  |                              | 5 |  |
| P                                                       | Realiz | zar o logoff (sair)                    |                              | 5 |  |
| P                                                       | Recu   | perar de senha                         |                              | 5 |  |
| Ν                                                       | ∕lódu  | Ilos disponíveis                       |                              | õ |  |
| Д                                                       | inda   | a com dúvidas?                         |                              | õ |  |
| Ξ                                                       | GLO    | DSSÁRIO                                |                              | 7 |  |
| E                                                       | Incar  | ninhamento                             |                              | 7 |  |
| Grupo de e-mail7                                        |        |                                        |                              |   |  |
| Ν                                                       | /lodc  | o férias                               |                              | 7 |  |
| 1. MÓDULO ADMINISTRADORES Erro! Indicador não definido. |        |                                        |                              |   |  |
| 1                                                       | .1.    | Conhecendo o módulo Administradores    | Erro! Indicador não definido | - |  |
| 1                                                       | .2.    | Visualizar os administradores da conta | Erro! Indicador não definido | - |  |
| 1                                                       | .3.    | Editar um administrador                | Erro! Indicador não definido | - |  |
| 1                                                       | .4.    | Inativar o acesso de um administrador  | Erro! Indicador não definido | - |  |
| 1                                                       | .5.    | Ativar o acesso de um administrador    | Erro! Indicador não definido | - |  |
| 1                                                       | .6.    | Excluir um administrador               | Erro! Indicador não definido | - |  |
| 1                                                       | .7.    | Criar um administrador                 | Erro! Indicador não definido | - |  |
| 2.                                                      | MÓ     | DULO DOMÍNIOS                          | Erro! Indicador não definido | - |  |
| 2                                                       | 2.1.   | Conhecendo o módulo Domínios           | Erro! Indicador não definido | - |  |
| 2                                                       | 2.2.   | Visualizar um domínio                  | Erro! Indicador não definido | - |  |
| 2                                                       | 2.3.   | Editar as informações de DNS           | Erro! Indicador não definido | - |  |
| 2                                                       | 2.4.   | Alterar a cota de um domínio           | Erro! Indicador não definido | - |  |
| 2                                                       | 2.5.   | Inativar um domínio                    | Erro! Indicador não definido | - |  |

| 2.6.  | Ativar um domínio                | Erro! Indicador não definido. |
|-------|----------------------------------|-------------------------------|
| 2.7.  | Criar um domínio                 | Erro! Indicador não definido. |
| 3. MĆ | DULO E-MAILS                     | 8                             |
| 3.1.  | Conhecendo o módulo E-mails      | 8                             |
| 3.2.  | Visualizar as contas de e-mail   | 8                             |
| 3.3.  | Editar uma conta de e-mail       | 8                             |
| 3.4.  | Inativar uma conta de e-mail     | 9                             |
| 3.5.  | Ativar uma conta de e-mail       | 9                             |
| 3.6.  | Excluir uma conta de e-mail      | 9                             |
| 3.7.  | Ativar modo férias               |                               |
| 3.8.  | Inativar o modo férias           | 10                            |
| 3.9.  | Ativar encaminhamento            | 10                            |
| 3.10. | Inativar encaminhamento          |                               |
| 3.11. | Criar grupo de e-mail            |                               |
| 3.12. | Alterar grupo de e-mail          |                               |
| 3.13. | Excluir grupo de e-mail          | 12                            |
| 3.14. | Criar uma conta de e-mail        | 12                            |
| 4. MĆ | DULO MINHA CONTA                 | 13                            |
| 4.1.  | Conhecendo o módulo Minha con    | ta13                          |
| 4.2.  | Alterar a senha do usuário       | 13                            |
| 4.3.  | Visualizar o histórico do painel | 13                            |
| 5. MĆ | DULO AJUDA                       | 13                            |
| 5.1.  | Conhecendo o módulo Ajuda        |                               |

#### INTRODUÇÃO

Com foco na mobilidade e liberdade do usuário o Painel de Gestão de Emails foi pensado para dar mais autonomia ao escritório, permitindo, à medida que for necessário ou sempre que desejar customizar as informações de suas contas de e-mail, tudo de forma simples e intuitiva!

Através deste painel o escritório definirá as contas de e-mail do escritório valendo-se de no mínimo três (03) módulos (E-mails, Minha conta e Ajuda). Utilize-se de cada um dos módulos para fazer as configurações necessárias em relação às suas contas de e-mail.

Mesmo com fácil manuseio e compreensão entendemos que uma nova ferramenta sempre gera expectativas e dúvidas no usuário, portanto, este manual tem o intuito de passar maiores detalhes e seguir como um guia durante sua utilização. Vale lembrar que dentro da ferramenta você também terá acesso a este material e sempre que precisar poderá consultar a nossa Central de Relacionamento.

Aproveite a leitura e conte conosco sempre!

## **Ξ** INSTRUÇÕES BÁSICAS

#### Realizar o login de acesso

1. Acesse em seu browser de preferência o endereço: painel.seudominio.adv.br

Ex.: painel.joaoadvogado.adv.br

- 2. Insira seu usuário e senha.
- 3. Clique em no botão Entrar.

➤ Observação: Caso não se recorde das informações de acesso, clique em <u>Recuperar senha</u>. Se ainda assim não conseguir, entre em contato com a nossa Central de Relacionamento.

Realizar o logoff (sair)

- 1. No menu, clique em Sair.
- 2. Esta ação redireciona o usuário para a tela de login.

#### Recuperar de senha

- Acesse em seu browser de preferência o endereço: painel.seudominio.adv.br
  Ex.: painel.joaoadvogado.adv.br
- 2. Abaixo do login, clique no link Recuperar senha.
- 3. Insira o usuário (e-mail de acesso).
- 4. Clique no botão <u>Enviar</u>.

 ➡ Observação: Você receberá em seu e-mail uma nova senha. Por questões de segurança, sugerimos que altere a senha recebida.
Caso não lembre o usuário de acesso, entre em contato com a Central de Relacionamento. O Painel de Gestão de E-mails é composto por três (03) módulos, distribuídos da seguinte forma:

- 1. E-mails.
- 2. Minha conta.
- 3. Ajuda.

Ainda com dúvidas?

Não perca tempo e entre em contato com a nossa Central de Relacionamento, disponível de segunda a sexta, das 08h30min às 17h40min.

Utilize os canais de comunicação abaixo:

- 1. Suporte Online (chat): localizado no canto inferior direito do Painel de Gestão de E-mails.
- 2. E-mail: <u>contato@promad.adv.br</u>
- 3. Telefones:
  - a. SC: (48) 3203-1212
  - b. RJ: (21) 3436-1065
  - c. SP: (11) 3614-8150
  - d. RS: (51) 3287-7810

## **Ξ** GLOSSÁRIO

Encaminhamento

Definição: utilizado quando se deseja direcionar mensagens recebidas em determinada conta para outra conta de e-mail.

Ex.: e-mails enviados para <u>contato@joaoadvogado.adv.br</u> devem ser direcionados, automaticamente, para <u>joao@joaoadvogado.com.br</u>.

Grupo de e-mail

Definição: ação de distribuição de mensagens de uma conta específica para um grupo de e-mails.

Ex.: e-mails enviados para <u>contato@joaoadvogado.adv.br</u>, são direcionados para as contas <u>joao@joaoadvogado.adv.br</u>, <u>maria@joaoadvogado.adv.br</u>, <u>diretoria@joaoadvogado.adv.br</u> etc.

➤ Observação: Caso o e-mail <u>contato@joaoadvogado.adv.br</u> sirva apenas para a distribuição, ou seja, nenhum usuário irá acessá-lo, não há necessidade de criar esta conta, bastando apenas digitar este endereço na configuração do grupo.

## Modo férias

Definição: utilizado quando o profissional necessita ausentar-se por determinado período e deseja que, ao receber um e-mail, o remetente seja informado de sua ausência através de uma mensagem automática e previamente configurada.

## 1. MÓDULO E-MAILS

## 1.1. Conhecendo o módulo E-mails

Objetivo: permite o gerenciamento completo de todas as contas de e-mail de uma empresa, com funcionalidades específicas de criação, edição, modo férias, encaminhamentos etc. É composto por:

- a) Contas de e-mail.
- 1.2. Visualizar as contas de e-mail
  - 1. Acesse o menu E-mails.
  - 2. Clique no submenu Contas de e-mail.
  - 3. Na listagem, clique no <u>link do domínio</u> desejado.
  - 4. Será exibida a listagem com todas as suas respectivas contas de email.
- 1.3. Editar uma conta de e-mail
  - 1. Acesse o menu E-mails.
  - 2. Clique no submenu Contas de e-mail.
  - 3. Na listagem, clique no <u>link do domínio</u> desejado.
  - 4. Identifique a conta desejada.
  - 5. Na listagem, clique no link Alterar.
  - 6. Altere a senha ou a cota de espaço.
  - 7. Clique no botão <u>Salvar</u>.

➤ Observação: A edição do e-mail não é permitida. Neste caso, exclua o atual e cadastre-o novamente.

#### 1.4. Inativar uma conta de e-mail

- 1. Acesse o menu E-mails.
- 2. Clique no submenu Contas de e-mail.
- 3. Na listagem, clique no link do domínio desejado.
- 4. Identifique a conta desejada.
- 1. Na opção Status, clique no link <u>Ativo</u>.

>> Observação: Após o clique, o status é alterado para Inativo.

- 1.5. Ativar uma conta de e-mail
  - 1. Acesse o menu E-mails.
  - 2. Clique no submenu Contas de e-mail.
  - 3. Na listagem, clique no <u>link do domínio</u> desejado.
  - 4. Identifique a conta desejada.
  - 5. Na opção Status, clique no link Inativo.
    - >> Observação: Após o clique, o status é alterado para Ativo.
- 1.6. Excluir uma conta de e-mail
  - 1. Acesse o menu E-mails.
  - 2. Clique no submenu Contas de e-mail.
  - 3. Identifique a conta desejada.
  - 4. Na listagem, clique no link do domínio desejado.
  - 5. Identifique a conta desejada.
  - 6. Na listagem, clique no link <u>Remover</u>.
  - 7. Confirme a alteração.

Observação Quando excluído, não poderá ser restaurado. Neste caso, cadastre-o novamente.

#### 1.7. Ativar modo férias

- 1. Acesse o menu E-mails.
- 2. Clique no submenu Contas de e-mail.
- 3. Na listagem, clique no link do domínio desejado.
- 4. Identifique a conta desejada.
- 5. Na listagem, clique no link Ativar mensagem.
- 6. No formulário, defina o início e fim de envios, assunto e corpo da mensagem.
- 7. Clique no botão <u>Salvar</u>.

 Observação: Após a confirmação o status é alterado para Remover mensagem.

- 1.8. Inativar o modo férias
  - 1. Acesse o menu E-mails.
  - 2. Clique no submenu Contas de e-mail.
  - 3. Na listagem, clique no link do domínio desejado.
  - 4. Identifique a conta desejada.
  - 5. Na listagem, clique no link <u>Remover mensagem</u>.

➡ Observação: Após o clique, o status é alterado para Ativar mensagem.

#### 1.9. Ativar encaminhamento

- 1. Acesse o menu E-mails.
- 2. Clique no submenu Contas de e-mail.
- 3. Na listagem, clique no link do domínio desejado.
- 4. Identifique a conta desejada.
- 5. Na listagem, clique no link Encaminhamento.

- 6. No formulário, defina o(s) destinatário(s) digitando um e-mail por linha.
- 7. Defina se deseja também receber uma cópia na caixa de entrada.
- 8. Clique no botão <u>Salvar</u>.

#### 1.10. Inativar encaminhamento

- 1. Acesse o menu E-mails.
- 2. Clique no submenu Contas de e-mail.
- 3. Na listagem, clique no link do domínio desejado.
- 4. Identifique a conta desejada.
- 5. Na listagem, clique no link Encaminhamento.
- 6. No formulário, remova o(s) destinatário(s).
- 7. Clique no botão Salvar.

### 1.11. Criar grupo de e-mail

- 1. Acesse o menu E-mails.
- 2. Clique no submenu Contas de e-mail.
- 3. Na listagem, clique no <u>link do domínio</u> desejado.
- 4. No final da página, clique no link Criar grupo de e-mail.
- 5. No formulário, defina o e-mail de origem e o(s) destinatário(s) digitando um e-mail por linha.
- 6. Clique no botão <u>Salvar</u>.

## 1.12. Alterar grupo de e-mail

- 1. Acesse o menu E-mails.
- 2. Clique no submenu Contas de e-mail.
- 3. Na listagem, clique no link do domínio desejado.
- 4. No final da página, clique no link Alterar.

- 5. No formulário, edite a(s) informação(ões) desejada(s).
- 6. Clique no botão Salvar.
- 1.13. Excluir grupo de e-mail
  - 1. Acesse o menu E-mails.
  - 2. Clique no submenu Contas de e-mail.
  - 3. Na listagem, clique no link do domínio desejado.
  - 4. No final da página, clique no link Remover.
  - 5. Confirme a alteração.

>> Observação: Após a confirmação o grupo é excluído da listagem.

- b) Criar:
- 1.14. Criar uma conta de e-mail
  - 1. Acesse o menu E-mails.
  - 2. Clique no submenu Contas de e-mail.
  - 3. Na listagem, clique no link do domínio desejado.
  - 4. Abaixo da listagem, clique no link Criar conta de e-mail.
  - No formulário, insira o e-mail, senha, confirmação de senha e a cota de espaço disponível.
  - 6. Clique no botão <u>Salvar</u>.

## 2. MÓDULO MINHA CONTA

#### 2.1. Conhecendo o módulo Minha conta

Objetivo: permite alterar sua senha e visualizar o histórico do seu Painel de Gestão de E-mails.

- a) Alterar senha
- 2.2. Alterar a senha do usuário
  - 1. Acesse o menu Minha conta.
  - 2. Clique no submenu Alterar senha.
  - 3. Informe a nova senha e confirme-a.
  - 4. Clique no botão Salvar.
- b) Histórico
- 2.3. Visualizar o histórico do painel
  - 1. Acesse o menu Minha conta.
  - 2. Clique no submenu Histórico.
  - 3. Pesquisa a informação desejada.

## 3. MÓDULO AJUDA

3.1. Conhecendo o módulo Ajuda

Objetivo: este módulo auxilia o usuário a compreender todas as funcionalidades disponibilizadas no Painel de Gestão de E-mails.